## PROCEDURE FOOTCLUBS POUR LA SAISIE DES ENGAGEMENTS COUPES

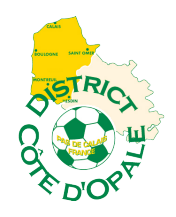

# SENIORS – FEMININES – FUTSAL 2019/2020

Pour la Saison 2019/2020, vous devez **obligatoirement** engager vos équipes en Coupes Seniors via Footclubs (du 1<sup>er</sup> Juillet au 20 Août 2019).

Les droits d'engagement et l'indemnité compensatrice de recette de Coupe seront prélevés au compte du club conformément au barème financier du District.

La procédure est très simple et rapide, ci-dessous le tutoriel point par point pour vous aider.

Engagements des équipes dans les différentes Coupes :

#### COUPE DEFISPORTS+ :

Ouverte aux équipes participant aux championnats de R3 et D1, ainsi qu'aux équipes éliminées jusqu'aux 1/16èmes de finale inclus de la Coupe de la Ligue, hors R1 et R2.

#### **COUPE FERMETURES FLOURET :**

Ouverte aux équipes participant aux championnats de D2 et D3.

#### **COUPE CARDON FRERES :**

Ouverte aux équipes éliminées jusqu'aux 1/16èmes de finale inclus de la Coupe Fermetures Flouret.

#### **COUPE RICOH ADN :**

Ouverte aux équipes participant aux championnats de D4 et D5.

#### COUPE COTE d'OPALE :

Ouverte aux équipes éliminées jusqu'aux 1/16èmes de finale inclus de la Coupe Ricoh ADN.

#### **COUPE BAY VOYAGES :**

Ouverte aux équipes des championnats de D6 et de D7 du secteur Boulonnais.

#### **COUPE SODIBOISSONS :**

Ouverte aux équipes des championnats de D6 et de D7 du secteur de St-Omer.

#### COUPE DU CALAISIS :

Ouverte aux équipes des championnats de D6 et de D7 du secteur de Calais.

## COUPE VAL DE CANCHE :

Ouverte aux équipes des championnats de D6 et de D7 du secteur Canche-Authie.

## **CHALLENGE FEMININ À 11 SPORT EVOLUTION :**

Ouvert aux équipes des championnats District Féminin À 11.

## CHALLENGE FEMININ À 8 CLAUDE DUPONT SPORTS :

Ouvert aux équipes des championnats District Féminin À 8.

#### **COUPE FUTSAL SENIOR INTERSPORT :**

Ouverte aux équipes des championnats District Futsal.

#### 1/ Sur Footclubs, sélectionnez la saison 2019/2020 :

| Foot <b>clubs</b> |                                | Sec.           |                                   |                                                                                                    |
|-------------------|--------------------------------|----------------|-----------------------------------|----------------------------------------------------------------------------------------------------|
| Saison 2019-2020  | Bonjour                        |                | enue sur Footclubs !              |                                                                                                    |
|                   | NOUVEAUTÉ                      | S              |                                   |                                                                                                    |
|                   | DATE                           | NATURE         | NOM                               | DESCRIPTION                                                                                                    |
|                   | 07/06/2018                     | Nouveauté      | Paiement des cotisations en ligne | Pour information, le service de paiement des cotisations en ligne est en train d'être testé par une dizaine de clubs. A partir du 20 juin 2018, il sera accessible à tous les clubs ! Pour les autres clubs, en attendant, vous pouvez procéder à l'étape d'activation du service pour être prêt dès le 20 juin ! La procédure pour l'activation du service est disponible plus bas. En cas de problème sur le processus d'activation, vous pouvez nous contacter à l'adresse support-cotisation@fff.fr |
|                   | 11/06/2018                     | Correction     | Dématérialisation des licences    | Nous avons pu renvoyer ce soir des mails de demandes de licences dématérialisées vers des adresses de type Microsoft<br>(Hotmail, Live, Outlook) qui étaient restés en attente.                                                                                                    |
|                   | 12/06/2018                     | Correction     | Dématérialisation des licences    | Le renvoie des mails de demandes de licences dématérialisées vers les adresses de type Microsoft (Hotmail, Live et Outlook) est toujours en cours. La fin prévisionnelle est prévue ce jour à 14:30.                                                                                                    |
|                   |                                | À NOTER        |                                   |                                                                                                    |
|                   | NOTIFICATIONS<br>1<br>Licences | NON LUES       | Joueurs fédéraux                  | s Club                                                                                                    |
|                   | MESSAGES CEN                   | TRE DE RESSOUR | CES                               | SUR LA BILLETTERIE FFF !                                                                                                    |

2/ Sélectionnez « MENU » - COMPETITIONS – ENGAGEMENTS. Cliquez sur « Engager une équipe ».

| Footclubs               |                                                                                                    |  |  |  |  |  |  |
|-------------------------|----------------------------------------------------------------------------------------------------|--|--|--|--|--|--|
| Saison 2019-2020 🗸      |                                                                                                    |  |  |  |  |  |  |
| 8                       | Compétitions > Engagements                                                                                                    |  |  |  |  |  |  |
| 8889                    | [En savoir +]<br>Cette fonction sert à visualiser les pré engagements et les engagements non encore associés à une poule ou associés à une poule qui n'a pas encore de résultat. La catégorie en pré sélection [+] sert à filtrer la liste [+]. Tant que les matchs                                                                                                    |  |  |  |  |  |  |
| Organisation            | de la poule n'ont pas débutés, il est possible, en cliquant sur le statut de l'engagement, de modifier l'installation et de donner les desiderata des dates à domicile ou à l'extérieur. Pour demander à engager une équipe, il faut cliquer sur<br>Engager une équipe. L'avis club : le dub peut indiquer son accord ou son refus de s'engager dans la compétition. Cet avis est indicatif pour le centre de gestion qui décide d'engager ou non l'équipe.<br>Fiche COMPETITIONS n° 1 : Engagements |  |  |  |  |  |  |
| Licences                |                                                                                                    |  |  |  |  |  |  |
| Compétitions 🛛 👻        |                                                                                                    |  |  |  |  |  |  |
| Effectif                |                                                                                                    |  |  |  |  |  |  |
| Engagements             | Tadigr Statut Catégorie AEquipe Compétition / Phase Poule Installation Avis dub Montant (€)                                                                                                    |  |  |  |  |  |  |
| Equipes en compétition  | Engager une équipe                                                                                                    |  |  |  |  |  |  |
| Calendriers             |                                                                                                    |  |  |  |  |  |  |
| Rencontres              | Droits de reproduction et de diffusion réservés © Fédération Française de Football 1997-2018 Usage strictement réservé aux clubs de football. L'utilisateur du Site reconnait avoir pris connaissance des Conditions Générales (Utilized) 20 Site, en accepter et en respecter les dispositions.                                                                                                    |  |  |  |  |  |  |
| Arbitres désignés       |                                                                                                    |  |  |  |  |  |  |
| Caractéristiques match  |                                                                                                    |  |  |  |  |  |  |
| Saisies résultats       |                                                                                                    |  |  |  |  |  |  |
| Classements             | •                                                                                                    |  |  |  |  |  |  |
| Dossiers                |                                                                                                    |  |  |  |  |  |  |
| Notifications           |                                                                                                    |  |  |  |  |  |  |
| Editions et extractions |                                                                                                    |  |  |  |  |  |  |
| Autres clubs            |                                                                                                    |  |  |  |  |  |  |
| Divers                  |                                                                                                    |  |  |  |  |  |  |

#### 3/ Vous obtenez l'écran suivant. Cochez la Coupe qui vous concerne et cliquez sur suivant

| Footclubs                                                                                                    |                                                                                                    |                                                                                                    |                                                |                                                      |                                                                                                    |                |                           |                                |
|----------------------------------------------------------------------------------------------------|----------------------------------------------------------------------------------------------------|----------------------------------------------------------------------------------------------------|------------------------------------------------|------------------------------------------------------|----------------------------------------------------------------------------------------------------|----------------|---------------------------|--------------------------------|
| Saison 2019-2020                                                                                                    | Com                                                                                                    | nátitions > Engagements                                                                                                    |                                                |                                                      |                                                                                                    |                |                           |                                |
| Organisation                                                                                                    | Competitions > Engagements     Etapes     Constructions > Engagements     Etapes     Construction 2 3 4     Construction 2 3 4     Construction 2 3 4     Construction 2 3 4     Construction 2 4     Construction 2 4 |                                                                                                    |                                                |                                                      |                                                                                                    |                |                           |                                |
| Compétitions <ul> <li>Effectif</li> <li>Engagements</li> </ul>                                                                                                    | Fiche COMPETITIONS nº 1 : Engagements Centre de gestion DISTRICT COTE D'OPALE  Tous                                                                                                    |                                                                                                    |                                                |                                                      |                                                                                                    |                |                           |                                |
| Equipes en compétition<br>Calendriers<br>Rencontres<br>Arbitres désignés<br>Caractéristiques match<br>Saisies résultats<br>Classements<br>Dossiers<br>Suivi modifications<br>Notifications<br>Editions et extractions |                                                                                                    | Competition / Phase<br>Coupe Defisports + / Phase 1<br>Coupe Fermetures Flouret / Phase 1<br>Coupe Cardon Freres / Phase 1<br>Coupe Ricoh Adn / Phase 1<br>Coupe Ricoh Adn / Phase 1<br>Coupe Sodibolissons / Phase 1<br>Coupe Sodibolissons / Phase 1<br>Coupe Nord Littoral / Phase 1<br>Coupe Canche Authie / Phase 1<br>Coupe Statis Senior District / Phase 1 |                                                |                                                      | Catégorie<br>Libre / Senior<br>Libre / Senior<br>Libre / Senior<br>Libre / Senior<br>Libre / Senior<br>Libre / Senior<br>Libre / Senior<br>Libre / Senior<br>Libre / Senior<br>Libre / Senior |                | Date limite<br>20/08/2019 | Montant engagement             |
| Divers                                                                                                    | Droits de n                                                                                                    | eproduction et de diffusion réservés © Fédération                                                                                                    | Française de Football 1997-2018 Usage stricter | ment réservé aux clubs de football, L'utilisateur du | Site reconnaît avoir pris connaissance des Q                                                                                                    | Abandonner  Su | ivant •                   | en respecter les dispositions. |

4/ Sélectionnez l'équipe concernée ou si elle n'apparaît pas prendre « nouvelle équipe » et cliquez sur suivant :

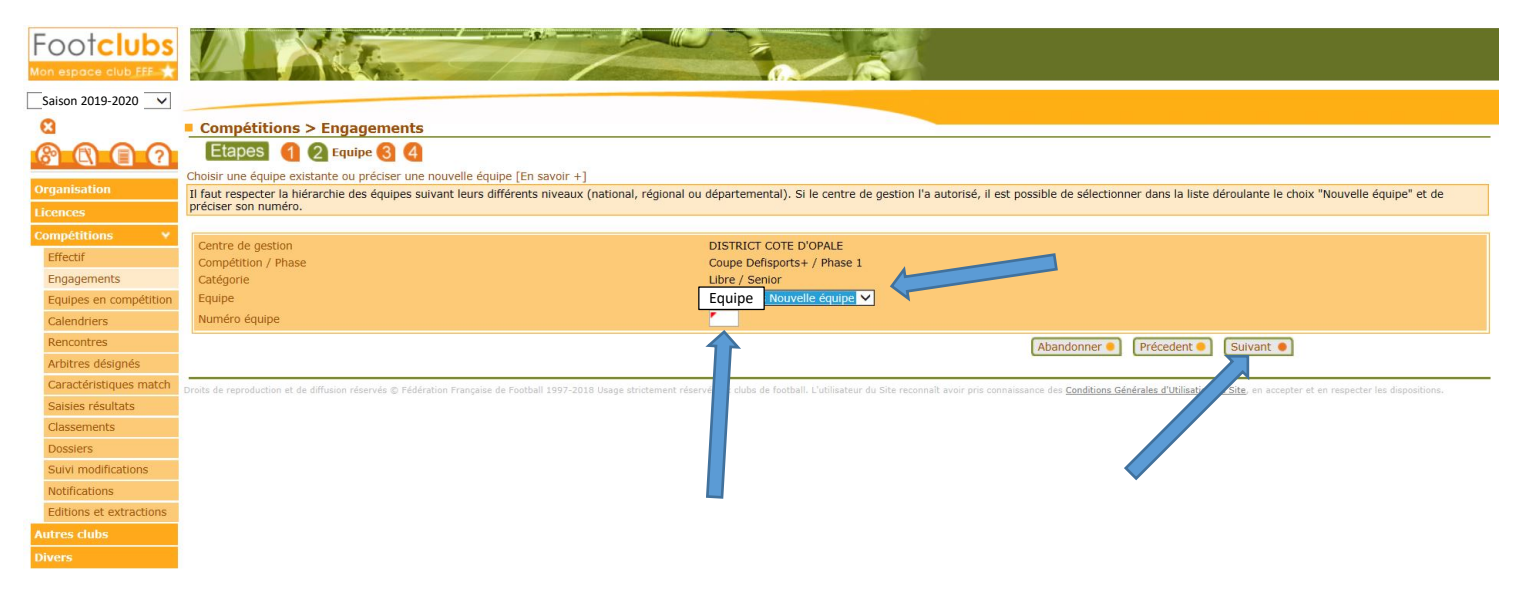

5/ Vous obtenez l'écran suivant. Vous ne renseignez rien (ne mettez pas de terrain). Cliquez directement sur « Suivant » :

| Footclubs                                   |                                                                                            |                                                                                                    |                                                                                                 |  |  |  |  |  |
|---------------------------------------------|--------------------------------------------------------------------------------------------|----------------------------------------------------------------------------------------------------|-------------------------------------------------------------------------------------------------|--|--|--|--|--|
| Saison 2019-2020 🗸                          |                                                                                            |                                                                                                    |                                                                                                 |  |  |  |  |  |
| 8                                           | Compétitions > Engagements                                                                 |                                                                                                    |                                                                                                 |  |  |  |  |  |
| 8000                                        | Etapes (1 (2) (3) Recherche de l'Installation (4)                                          |                                                                                                    |                                                                                                 |  |  |  |  |  |
| Organisation                                | Choisr une installation ou rechercher une installation par son nom et sa lo                | DISTRICT COTE D'OPALE                                                                                        |                                                                                                 |  |  |  |  |  |
| Compétitions ¥                              | Catégorie<br>Equipe                                                                        | Libre / Senior                                                                                               |                                                                                                 |  |  |  |  |  |
| Engagements                                 | Montant engagement<br>Installation                                                         |                                                                                                    |                                                                                                 |  |  |  |  |  |
| Calendriers                                 | ou Recherche installation                                                                  | Nom                                                                                                    |                                                                                                 |  |  |  |  |  |
| Rencontres<br>Arbitres désignés             |                                                                                            | Localité Département Pas-de-Calais (62)                                                                      |                                                                                                 |  |  |  |  |  |
| Caractéristiques match<br>Saisies résultats |                                                                                            | 2                                                                                                    | Abandonner  Précedent  Suivant                                                                  |  |  |  |  |  |
| Classements<br>Dossiers                     | Droits de reproduction et de diffusion réservés © Fédération Française de Football 1997-20 | 018 Usage strictement réservé aux clubs de football. L'utilisateur du Site reconnaît avoir pris connaissance | e des Conditions Générales d'Utilisation du Site, en accepter et en respecter les dispositions. |  |  |  |  |  |
| Suivi modifications<br>Notifications        |                                                                                            |                                                                                                    |                                                                                                 |  |  |  |  |  |
| Editions et extractions<br>Autres clubs     |                                                                                            |                                                                                                    |                                                                                                 |  |  |  |  |  |
| Divers                                      |                                                                                            |                                                                                                    |                                                                                                 |  |  |  |  |  |

6/ Vous obtenez l'écran suivant. Valider votre engagement en cliquant sur « valider ».

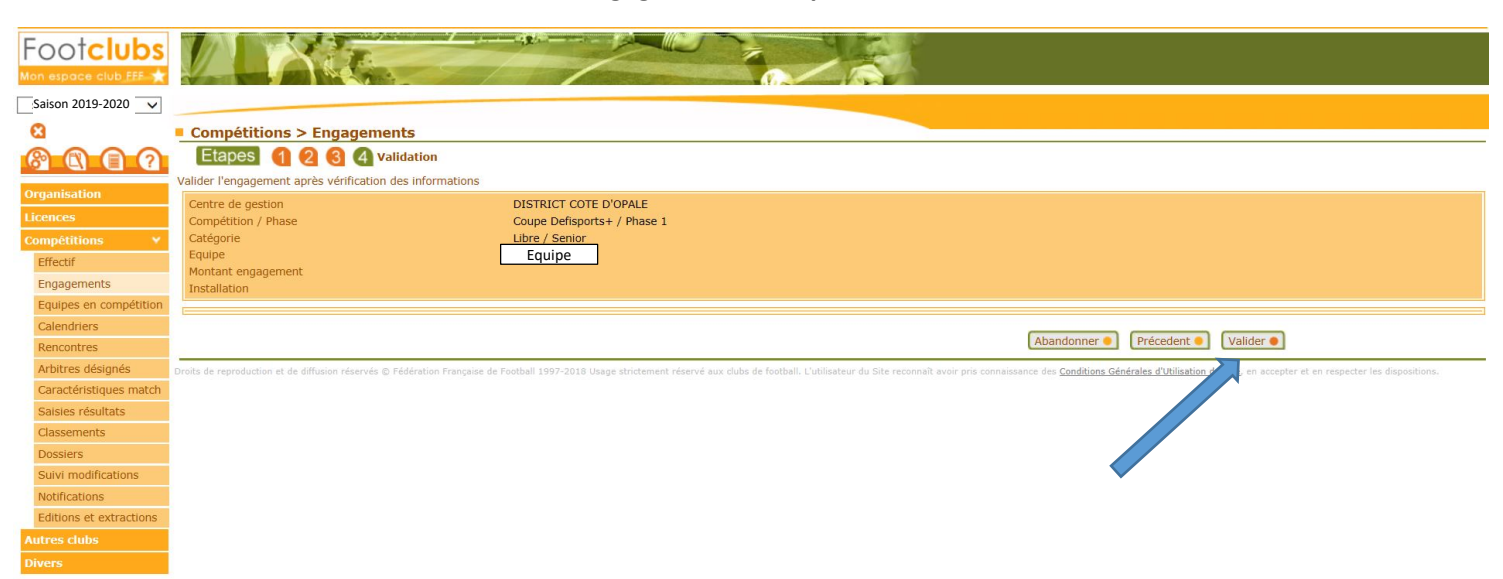

#### 7/Votre saisie est confirmée.

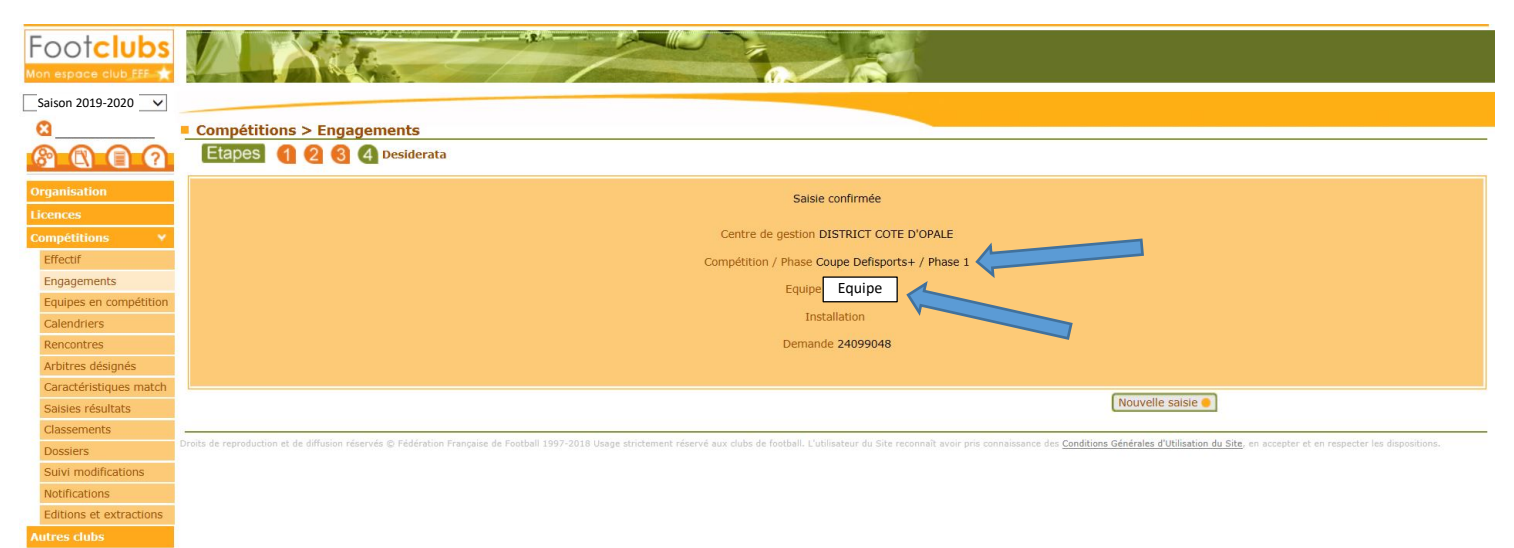

FIN